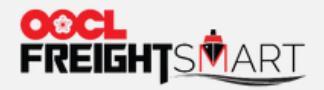

# 订单更改

and a second and a second second

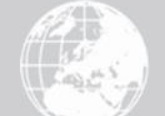

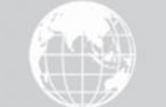

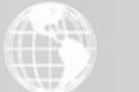

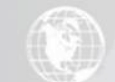

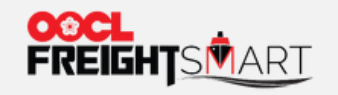

步骤1 客户可以在"控制塔"的"订单"页面输入相关信息,并点击"搜索"以查看订单情况。

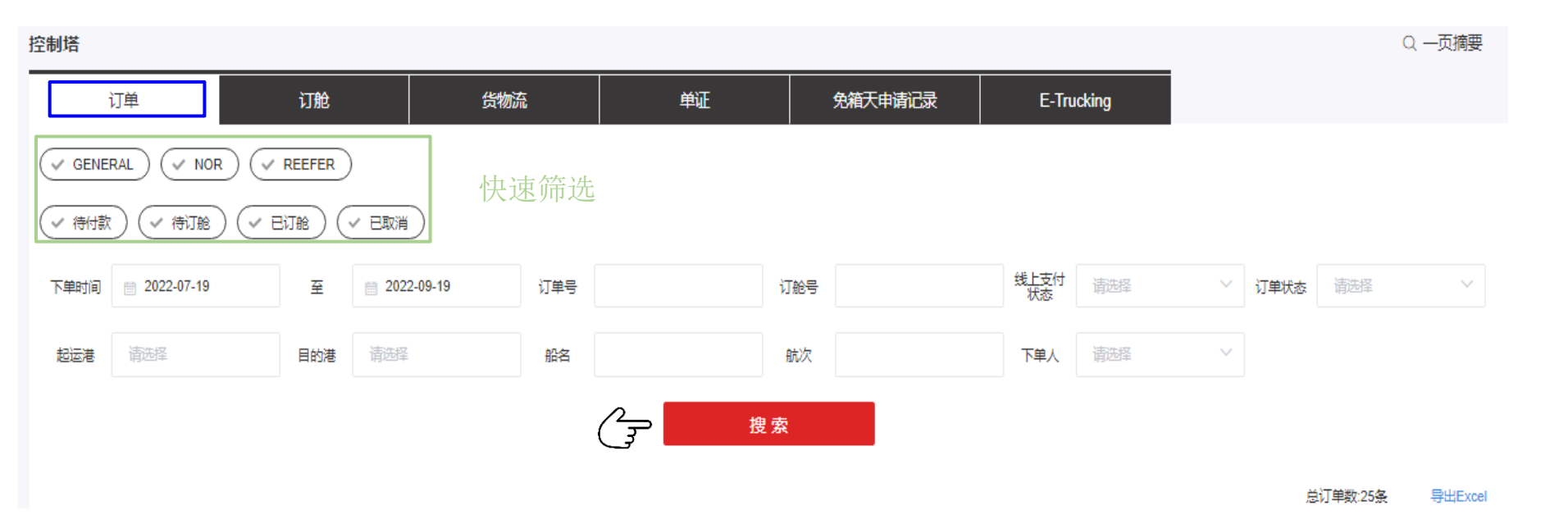

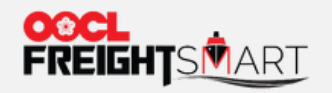

#### 步骤2 在对应订单的"操作"栏中选择"订单更改"

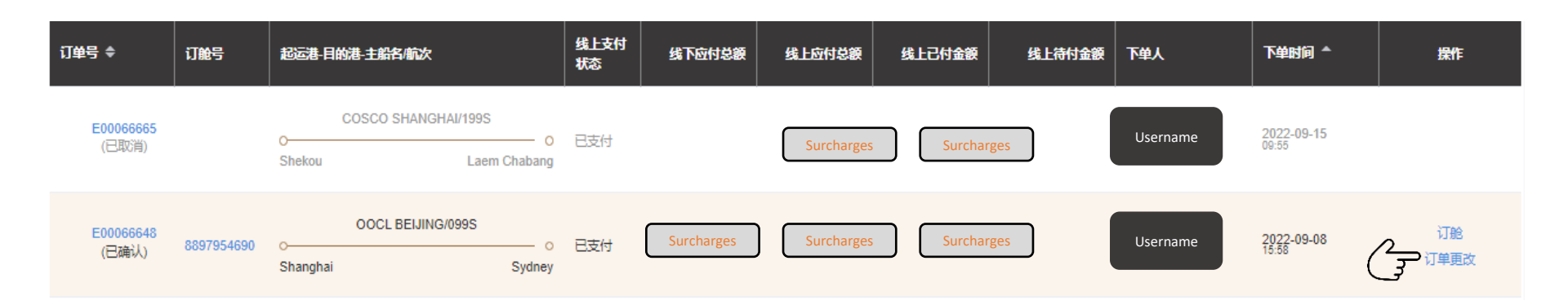

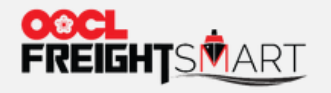

## 步骤3选择需要更新的箱型以及相应箱量,相关改动将自动在客户界面上体现

填写改箱数量

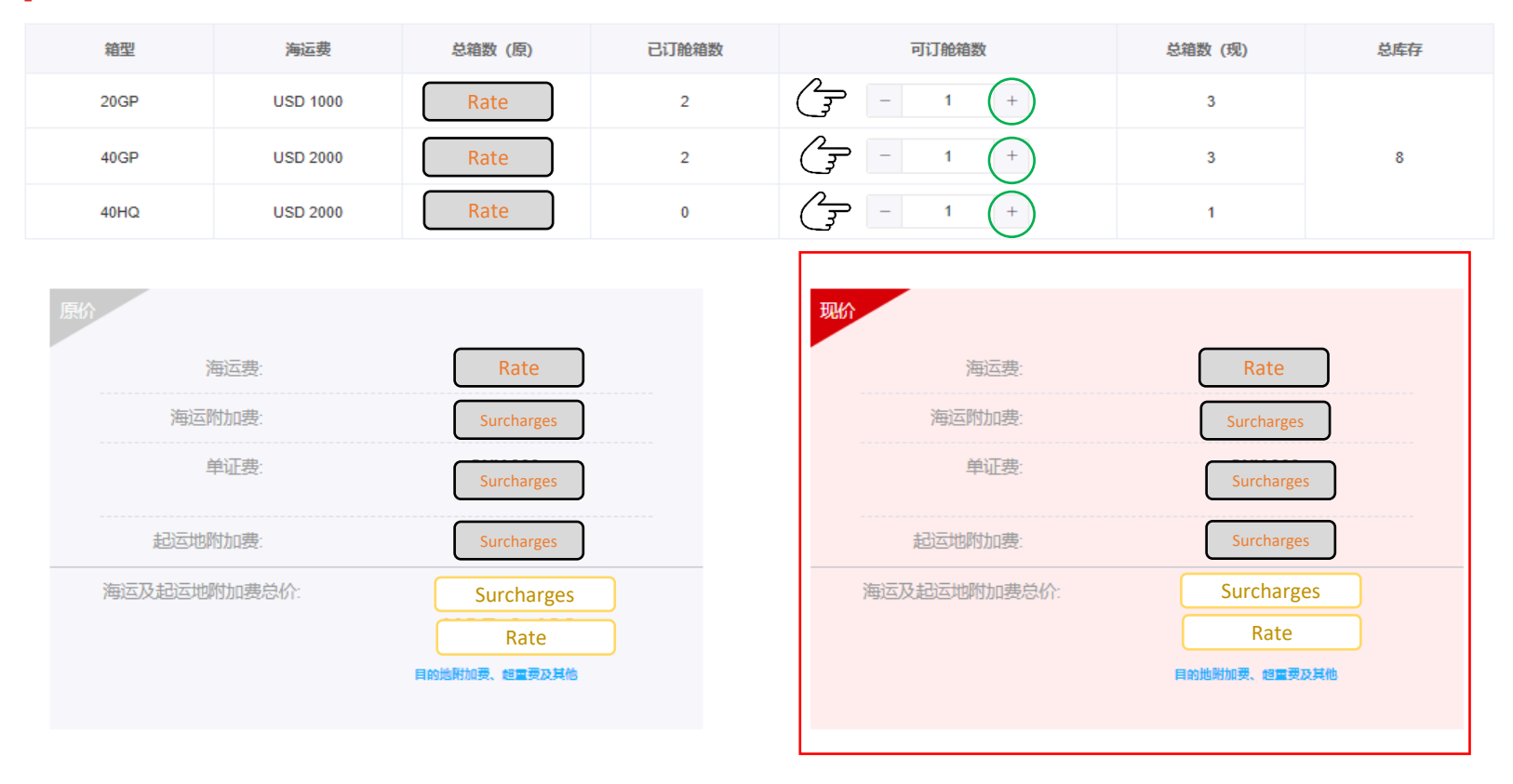

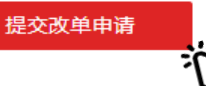

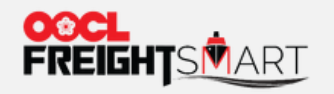

## 步骤4 复审最新改动 然后点击「确认改箱」去确认改动

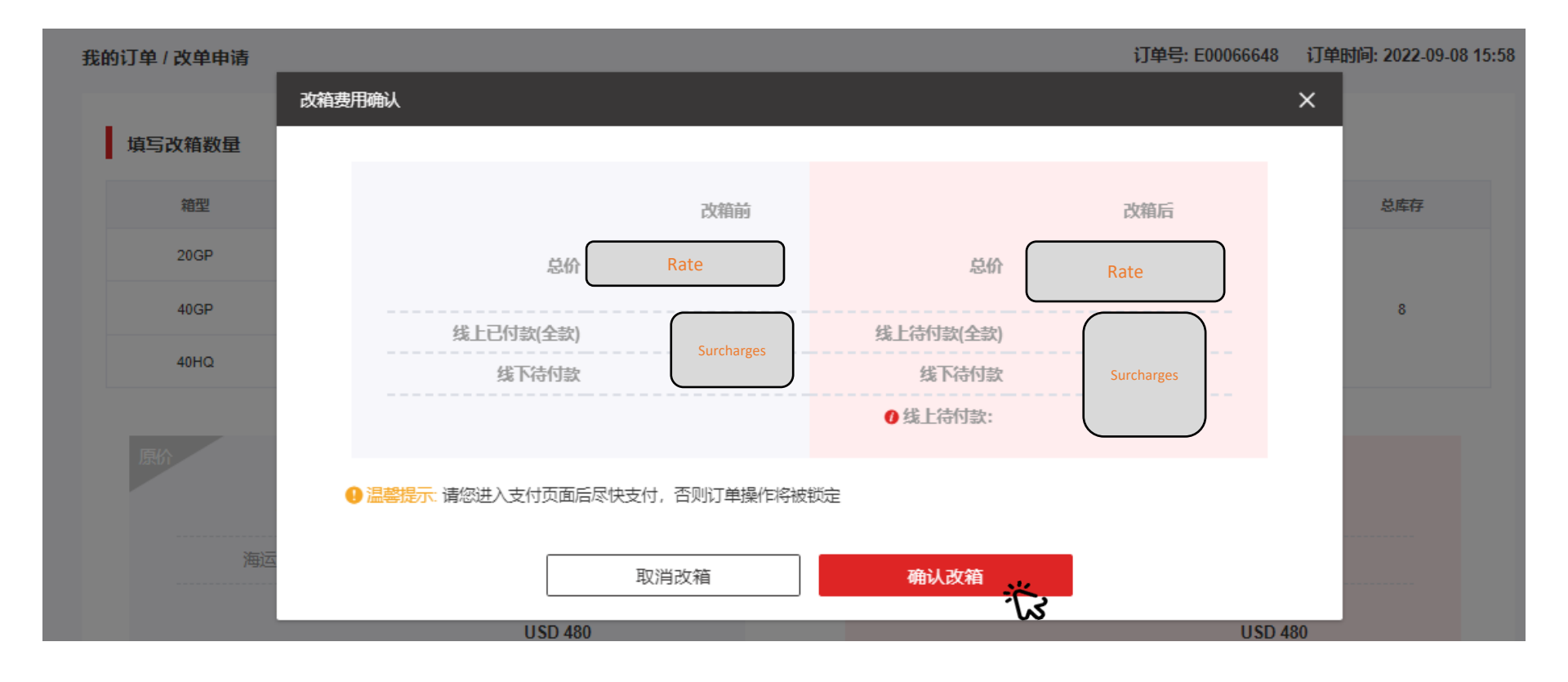

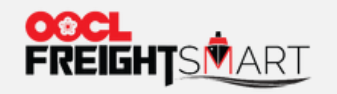

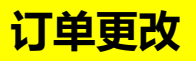

#### 步骤5 改单申请将于确认后 立即反映在客户的界面上

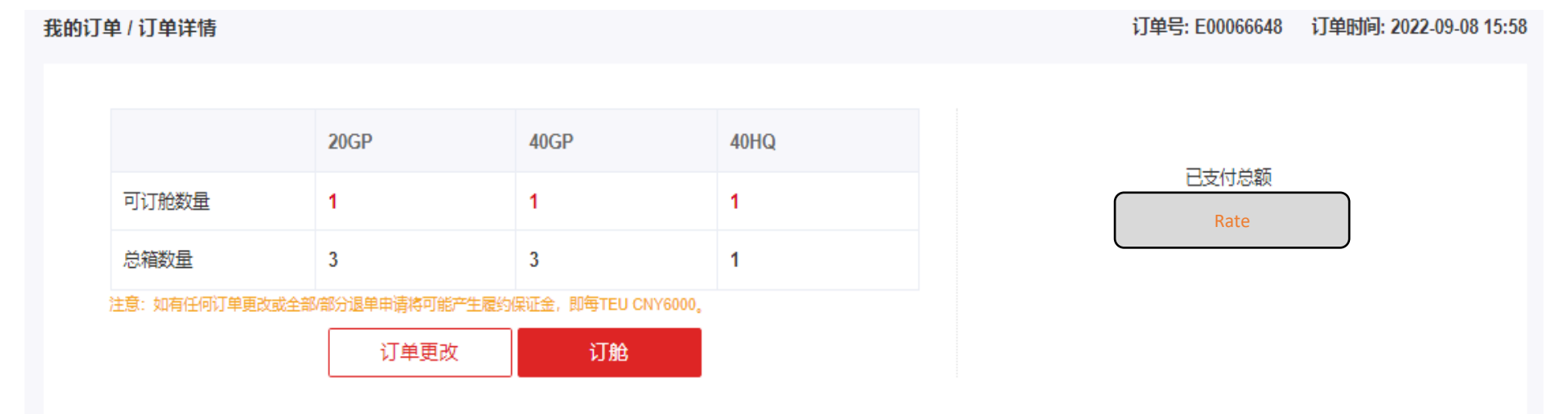

取消订单的详细步骤可参照"新手上路"中的"取消订单"